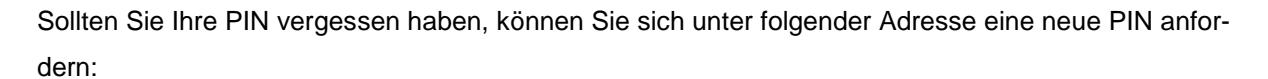

Landwirtschaftskammer

https://www.hi-tier.de/HitCom/pinlost.asp

Es erscheint folgende Seitenansicht:

|                                                                                                    | Information                                                                                                    | HELP?                                                                       |
|----------------------------------------------------------------------------------------------------|----------------------------------------------------------------------------------------------------|-----------------------------------------------------------------------------|
| PIN vergessen - An                                                                                                    | forderung einer neuen PIN / Ersatz-PIN                                                                                                    |                                                                             |
| Betrieb<br>Mitbenutzer :                                                                                                    | (Betriebsnummer)                                                                                                    | n Betrieb hier persönliche Mitbenutzerkennung angeben)                      |
| Es gibt 3 Hinweise:<br>Betriebsnummer nicht vorl<br>Bitte geben Sie Ihre Betrie<br>Dann sehen Sie die Möglie<br>Hilfestellung zu ' <i>PIN falsc</i> | belegt, da weder in Profil noch in aktueller Sitzung.<br>bsnummer und ggf. Mitbenutzer an bzw. prüfen Sie die Angaben und drüc<br>chkeiten, wie Sie eine neue PIN erhalten können.<br><i>h / PIN vergessen und mögliche Fehlerquellen</i> ' finden Sie auch hier auf<br>Weiter zur Anzeige der Möglichkeiten | ken 'WEITER zur Anzeige'<br>der <u>Hilfeseite</u> .<br>Zurück zur Anmeldung |

Geben Sie bei "Betrieb" die Ihnen zugeteilte Betriebsnummer ein. An dieser Stelle ist unerheblich, ob Sie diese 12-stellig, beginnend mit 05 oder 15-stellig, beginnend mit 27605, eintragen. Das Feld "Mitbenutzer" bleibt, wie auch auf der Seite beschrieben, leer.

Nachdem Sie Ihre Nummer erfasst haben, wählen Sie den Button "Weiter zur Anzeige der Möglichkeiten" an um die folgende Ansicht zu erhalten:

|                                                                     | Information                                                                                                    |                                                  |
|---------------------------------------------------------------------|----------------------------------------------------------------------------------------------------|--------------------------------------------------|
| PIN vergessen                                                       | - Anforderung einer neuen PIN / Ersatz-PIN                                                                                                    |                                                  |
| Betriebsnummer                                                      | r: 05 XXX XXX XXXX                                                                                                    |                                                  |
| Name des Betriebs                                                   | s: ? (so wie er in Ihren Stammdaten hinterlegt ist)                                                                                                    |                                                  |
| Art der Zustellung                                                  | <ul> <li>POST - PIN-Anforderung zur Zusendung per Post durch die zuständige Stelle des Landes.<br/>Sie bekommen die PIN in der Regel in 1 - 3 Werktagen per Post an die, in den Bet</li> <li>MAIL - PIN-Anforderung zur Zusendung per Mail</li> </ul> | triebsstammdaten hinterlegte Adresse zugesendet. |
| Es gibt 2 Hinweise:<br>Ihr Land (Nordrhein-<br>Ihr Land (Nordrhein- | Westfalen) erlaubt die PIN-Anforderung zur Zusendung per Post über HIT.<br>Westfalen) erlaubt die PIN-Anforderung über eMail, und Sie haben eine Mailadresse zur PIN-Anfor                                                                            | rderung in HIT hinterlegt.                       |
|                                                                     | PIN anfordern                                                                                                    |                                                  |

Aus Sicherheitsgründen müssen Sie hier Ihren Namen bzw. den Namen des Betriebs angeben. Der Name ist so anzugeben, wie er von der Adressdatenstelle Ihres Landes in Ihren Stammdaten in HIT hinterlegt ist. Das System versucht unpassende Groß/Kleinschreibweise oder Reihenfolge der Namensteile zu erkennen. Sie können in alten Anschreiben, z.B. Zusendung der ursprünglichen PIN, sehen - wie der Name erfasst wurde.

Wählen Sie zudem die Art der Zustellung der PIN aus. Die Möglichkeit, sich die PIN per Mail zukommen zu lassen, ist nur möglich, falls Sie Ihre E-Mailadresse zuvor bereits selbst in der HIT-/ZID-Datenbank für eben diesen Zweck hinterlegt haben.

Wählen Sie nun den Button "PIN anfordern" um die Anforderung einer neuen PIN abzuschließen.